# NovaChat<sup>°</sup>

### Guía de referencia rápida

NovaChat 8 y NovaChat 10

¡Bienvenido! Esta guía de referencia rápida le ayudará a comenzar a usar su equipo NovaChat. Primero, encienda el equipo tocando y sosteniendo el botón correspondiente en la parte superior o lateral del equipo.

#### Accediendo a los menús

Toque para seleccionar un archivo de vocabulario o cambiar las configuraciones. Para más detalle, vea "Seleccionando cómo acceder al menú" y "Usando los menús" en la manual de NovaChat.

#### Seleccionando un vocabulario

Su equipo incluye 20 archivos de vocabulario. Generalmente, el Patólogo del habla y lenguaje (PHL) que completó su evaluación recomienda un vocabulario específico, pero aún esta selección no está reflejada en su equipo. ¿Qué debe hacer?

*Opción #1*: Contacte a su PHL o consultor local de PRC-Saltillo. *Opción #2*: Explore los vocabularios por su cuenta.

- 1. Seleccione Menú > Biblioteca.
- 2. Busque en la lista de vocabularios y seleccione uno de los archivos.
- 3. Seleccione Abrir y explore el archivo.
- 4. Repite hasta que encuentre el vocabulario deseado.

Una vez sepa qué vocabulario desea usar, el próximo paso será hacer una copia para personalizarlo.

#### Copiando un vocabulario para personalizarlo

Para personalizar un vocabulario, primero tendrá que crear una copia.

- 1. Seleccione Menú > Biblioteca.
- 2. Selección el vocabulario que desea copiar.
- 3. Toque Duplicar.
- 4. Ingrese un nombre para el archivo y toque **Grabar**.
- 5. El nuevo archivo debería abrirse automáticamente.

#### Seleccionando una voz

- 1. Seleccione Menú > Configuraciones de la aplicación > Emisión de habla > Voz > Configuraciones de voz.
- 2. Seleccione la flecha de la lista de voces.

| Voz                     |                                         |                  |   |
|-------------------------|-----------------------------------------|------------------|---|
| Antonio (Adulto M       | asculino, ESP)                          |                  | • |
| Tano                    |                                         | 0                |   |
| Velocidad               | 0                                       |                  |   |
|                         | Volver a preferencias au                | tomáticas Probar |   |
| Hola, mi nombre es Anto | onio, un adulto masculino español voz d | e Acapela.       |   |
|                         |                                         |                  |   |
|                         | Grabar                                  | Cancelar         |   |

- 3. Seleccione una voz y toque Probar.
- 4. Continúe seleccionando y grabando voces hasta que encuentre la voz deseada. Toque **Grabar**.

#### Personalizando un vocabulario

Es importante personalizar el vocabulario para la persona que usará el equipo. Puede comenzar añadiendo personas importantes, cosas favoritas (comida, bebidas, artículos de ocio), o importando información personal en la página de "Sobre mí" (que muchas veces está bajo Social o Chat).

#### Activando el modo de edición

Para editar un archivo de vocabulario o cualquier recurso vinculado (páginas, botones, etcétera), primero tendrá que activar Modo de edición.

#### Seleccione Menú > Modo de edición.

Todos los botones estarán delineados y verá las palabras "Modo de edición" seguido del vocabulario actual y los nombres de las páginas en rojo en la fila inferior de teclas.

#### Personalizando un botón

- 1. Seleccione Menú > Modo de edición.
- Toque y sostenga el botón para modificarlo (o haga un clic derecho si está usando el ChatEditor™).
- 3. Seleccione Editar botón.
- Cambie la etiqueta o el mensaje: toque el cuadro de Etiqueta o Mensaje para mostrar el teclado e ingrese el texto en el cuadro.
- 5. Cambie la imagen: Seleccione **Encontrar** (en el equipo) o **Buscar** o **Navegar** (en el Editor).
  - Al seleccione Encontrar, abrirá una lista de categorías.
  - Seleccione una categoría para abrir una lista de imágenes. Luego, seleccione la imagen deseada. Verá la imagen entre las propiedades del botón.
  - Seleccione Buscar para buscar los símbolos con el nombre de la etiqueta.
- 6. Seleccione Grabar.

#### Copiando y pegando un botón

Puede copiar y pegar los botones a ubicaciones nuevas. Si modifica la copia de un botón solo editará la copia.

- 1. Toque y sostenga el botón que desea copiar.
- 2. Seleccione Copiar botón.
- 3. Toque y sostenga la ubicación nueva.
- 4. Seleccione **Pegar botón**.

#### Cambie el trasfondo de un botón o el color del margen

- 1. Seleccione Menú > Modo de edición.
- 2. Toque y sostenga el botón para modificar (o haga clic derecho si está usando el ChatEditor).
- 3. Seleccione Editar botón.
- 4. Toque la ventanilla de Estilo.
- 5. Para cambiar el color de trasfondo, seleccione **Cuerpo** y seleccione un color.
- 6. Para cambiar el color del margen, seleccione **Margen** y seleccione un color.
  - *Nota*: Añadir un margen con un color diferente puede servir como indicador visual.
- 7. Al terminar de realizar los cambios, seleccione **Grabar**.

#### **Escondiendo botones**

- 1. Seleccione Menú > Modo de edición > Menú > Modo de esconder.
- 2. Seleccione los botones para esconder. El color cambiará a gris.
- Seleccione Menú > Modo de esconder para salir del modo de esconder.

Nota: Para mostrar los botones nuevamente, seleccione Menú > Modo de edición > Menú > Modo de esconder y seleccione los botones grises para mostrarlos nuevamente. Luego, seleccione Menú > Modo de esconder > Menú > Modo de editar para salir.

#### Cambiando cómo el equipo pronuncia una palabra

- 1. Seleccione Menú > Configuraciones de la aplicación > Emisión de habla > Pronunciaciones.
- 2. Seleccione Menú > Nuevo.
- 3. Escriba la palabra en el cuadro de Pronunciación y seleccione **Próximo**.
- 4. Deletree la palabra de forma fonética en el cuadro de Pronunciar como.
- 5. Cuando la palabra esté pronunciada adecuadamente, seleccione **OK** y luego **Grabar**.

Para editar o borrar una palabra del diccionario, toque y sostenga la entrada y seleccione la opción apropiada.

#### Transfiriendo archivos usando una unidad USB

Un extremo de la unidad USB incluida con su equipo se conecta al equipo y el otro extremo se conecta a una computadora.

- Conecte la unidad USB al puerto USB en su equipo.
  *Nota*: Si el manejador de archivos del equipo abre, use la flecha de retroceder para cerrarlo.
- En el equipo, seleccione Menú > Biblioteca > Menú > Importar/Exportar.

*Nota*: Puede abrir otra pantalla de manejo de archivos. Dependiendo de su equipo, seleccione o navegue a la unidad USB, escoja la carpeta deseada y toque **Seleccionar** u **OK**.  Abrirá una ventana con los archivos personalizados bajo Equipo a mano izquierda. Cualquier carpeta que ya esté en la unidad USB aparecerá bajo Archivo de copias a la derecha.

Para transferir archivos desde el equipo a la unidad USB:

- Seleccione cada archivo en el equipo que desea copar a la unidad USB.
- Seleccione Al archivo, que verá resaltado. Se copiarán los archivos a la unidad USB. Cuando los archivos terminen de copiar, estarán listado bajo Equipos.
- Cuando termine de transferir archivos, desconecte la unidad USB de su equipo y guárdelo en una ubicación segura y/o copie los archivos de la unidad USB a su computadora.

#### Transfiriendo archivos entre su equipo y el ChatEditor

ChatEditor es el programa gratuito de PRC-Saltillo para computadoras. Para obtener el ChatEditor, descárguelo de https://saltillo.com/products#chat-editor.

- 1. En su computadora, encienda el ChatEditor.
- 2. Conecte un cable USB al equipo y la computadora. La pantalla mostrará el mensaje "Modo de transferencia".
- 3. En el Editor, seleccione Biblioteca y Transferir.
- 4. Seleccione Vocabularios al equipo y del equipo.

Desde la pantalla de Transferencia, copie archivos de vocabularios personalizados del equipo al Editor o del Editor al equipo.

#### Copiando archivos del equipo al ChatEditor

- Desde la pantalla de transferencias, seleccione los archivos de vocabulario que desea transferir a la computadora.
- 2. Seleccione el botón de Al editor.
- Cuando complete la transferencia, el nombre del archivo estará listado entre Vocabularios en la sección de Transferencia. Seleccione OK.
- 4. Cuando termine de transferir los archivos, desconecte el cable USB entre el equipo y la computadora.

## Copiando y restaurando sus vocabularios mediante configuraciones

Puede hacer copias y restaurar todas las configuraciones de usuario, incluyendo excepciones a pronunciaciones, abreviaciones y el predictor de palabras, así como de todos los perfiles en los vocabularios. Para comenzar, seleccione **Menú > Configuraciones de aplicación > Sistema > Copia de usuario/Restaurar**. Aparecerá el menú de Copia de usuario/Restaurar. *Nota*: Si abre el manejador de archivos de su equipo, toque la flecha de **Retroceder** para cerrarlo.

#### Copiando los datos de usuario a un equipo

- Desde el menú de Copia de usuario/Restaurar, seleccione Copia de usuario. Abrirá un teclado y verá el nombre automático asignado para la copia.
- 2. Cambie el nombre según sea necesario.
- 3. Seleccione **Grabar**. Se abre el Android File Manager.
- 4. Haga clic en el icono en la esquina superior izquierda. Asegúrese que la unidad USB esté seleccionada.
- Una pantalla de copia de seguridad mostrará el nombre del archivo de copia de seguridad y "Grabar". Seleccione Grabar.
- Cuando aparezca el mensaje indicando que se completó la copia, seleccione OK para cerrar el mensaje y quitar la unidad USB del equipo.

#### Restaurando los datos del usuario a un equipo

*ilmportante!* La opción para Restaurar usuario sustituirá los datos existentes en el equipo.

- Desde el menú de Copia de usuario/Restaurar, seleccione **Restaurar usuario**. Aparecerá una pantalla de restaurar. Seleccione la unidad USB si aún no está seleccionada.
- 2. Seleccione el archivo que desea restaurar y seleccione Grabar.
- 3. Elija Sí para completar el proceso.

#### Para asistencia:

Llame 1-800-382-8622 o envíe un mensaje a service@prc-saltillo.com.

Vea o descargue la manual de NovaChat desde https://saltillo.com/support/downloads.